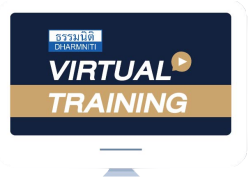

บริษัท ฝึกอบรมและสัมมนาธรรมนิติ จำกัด จัดอบรมหลักสูตรออนไลน์

ผ่าน Facebook LIVE

ขั้นตอนการสมัครและเข้าใช้งาน

1. ลงทะเบียนเรียนและชำระเงิน (ผ่านระบบ QR CODE หรือโอนเงินผ่านธนาคาร)

<text><text>

 2. รอรับ e-mail : onlineseminar@dharmniti.co.th พร้อมกรอกรายละเอียดชื่อบัญชี Facebook ส่วนตัวใน Google Forms

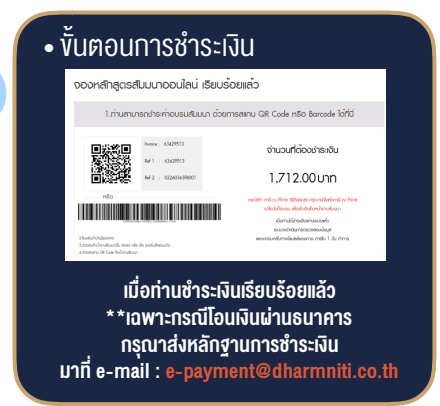

 กรอกชื่อบัญชี Facebook ส่วนตัวเรียบร้อยแล้ว กด Link เพื่อเข้าร่วมกลุ่มอบรม

|                  | แบบฟอร์มตัวอย่าง                                                                                                  |
|------------------|----------------------------------------------------------------------------------------------------|
| แบ<br>LI\<br>จัด | บฟอร์มเข้าร่วมสัมมนา Online Facebook<br>/E หลักสูตร "หลักเกณฑ์ล่าสุดเงื่อนไขการ<br>ทำงบการเงิน และนำส่งงบการเงิน" |
| ชื่อ-เ           | ามสกุล *                                                                                                    |
| ค่าดอ            | าสของช่อย                                                                                                    |
| รหัสจ            | องสัมหนา                                                                                                    |
| ค่าตอ            | กสองช่อง                                                                                                    |
| กร               | อกชื่อ Facebook ของท่าน                                                                                           |

- แบบฟอร์มเข้าร่วมสัมมนา Online Facebook LIVE หลักสูตร "หลักเกณฑ์ล่าสุดเงื่อนไขการ จัดทำงบการเงิน และนำส่งงบการเงิน" พระจักษาที่ใต้รับค่าดอบของท่านแล้ว พระจักษาที่ใต้รับค่าดอบของท่านแล้ว กรุณาลดิกดิงก์คำแล้างเพื่อเข้าร่วมกลุ่ม Facebook LIVE "ผลกระทนของการบันทึกบัญชีรายได้และราย จับขาวกมาตรการต่างๆ ของ COVID-19" วันที่ 3 เม.ย. 63 เวลา 13.00-16.30 น. https://www.facebook.com/groups/219040672769360/
- 4. ติดตามข้อมูลข่าวสารและเข้าเรียนตามวันและเวลาที่ได้ระบุ

ผ่าน Facebook Live ในกลุ่มอบรม

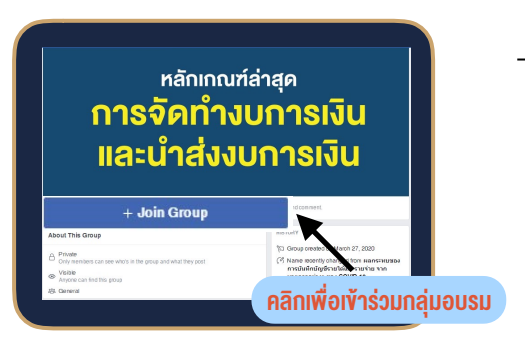

| ադ                           |                              |
|------------------------------|------------------------------|
| 🔶 🙆 ກລຸ່າ                    | ป อาวาทระจำ                  |
| ที่มันหีกไว้                 | <b>ธธร</b><br>วิดีโอกำยหอดสด |
| <b>*</b><br>เพื่อน           | n<br>Marketplace             |
| 😜<br>งานกิจกรรม              | 💽<br>วิดีโอบน Watch          |
| (3)<br>เพื่อนหื่อยู่ใกสเตียง | <mark>н</mark><br>1990       |
| การเล่นเกม                   | <b>♥</b><br>หายู่            |
| (ູູເປແບເ                     | J Mobile)                    |

5. วิธีการค้นหา "กลุ่ม" ในบัญชี Facebook ส่วนตัวรูปแบบ( Mobile และ PC )

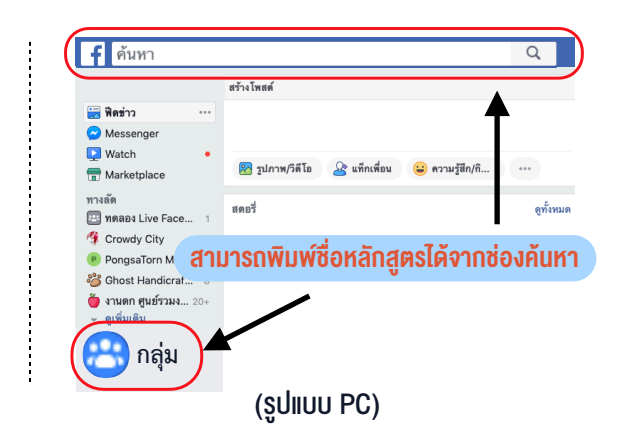

<u>้สำรองที่นั่งออนไลน์ที่ www.dst.co.th</u> Call center 02-555-0700 กด 1 ,02-587-6860-4

บริษัท ฝึกอบรมและสัมมนาธรรมนิติ จำกัด เปิดอบรมหลักสูตร Online รูปแบบการสัมมนา VIRTUAL TRAINING ผ่าน Facebook Live กับหลักสูตรประเด็น HOT!! กันต่อสถานการณ์ พร้อม Promotion พิเศษ! ตลอดเดือนเมษายน